# HOW TO RESERVE YOUR ZONE ONLINE

#### STEP 1: Go to richlandcenter.activityreg.com

STEP 2: Go to **ACCOUNT** and create a new account. Enter all information, save and continue or login to your existing account if you already have one.

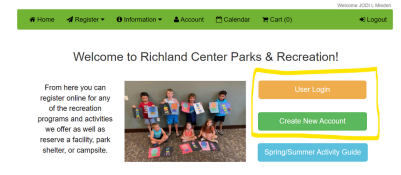

STEP 3: Go to **REGISTER** and select **RESERVE A PARK/FACILITY**, go to Select Facility and click on **BOW HUNTING**, click **CHECK AVAILABILITY & RESERVE** box.

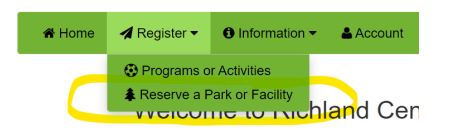

| Select Facility                                                                                     |        | S BOW HUNTIN             | G                                                            |
|----------------------------------------------------------------------------------------------------|--------|--------------------------|--------------------------------------------------------------|
| Search                                                                                              | ٩      |                          | Series: 09/16/2022 to 01                                     |
| BOW HUNTING<br>Community & Senior<br>Krouskop Park<br>Lions Park                                    | Centor | No Picture<br>Available  | Features:<br>Hiding Trails V<br>DUMITED PARKIN               |
| Miner Hill Trails Park<br>Jorth Park<br>North Park Pond<br>Did Mill Pond Park<br>Jouth Wedgewood Pa | ırk    | View Images & Directions | Pricing:<br>Fee: \$0.00<br>Check Availability<br>& Reserve > |

STEP 4: Click the 1st day you want to hunt (September 16th). Scroll to the **ZONE** you want to hunt in and click each day's box to select. **You can reserve a week at a time per Zone. (Sat-Fri)** Make sure to note there are multiple people allowed in the Zones and each has it's own entry point. Click the "i" for important Zone information. Click **RESERVE.** 

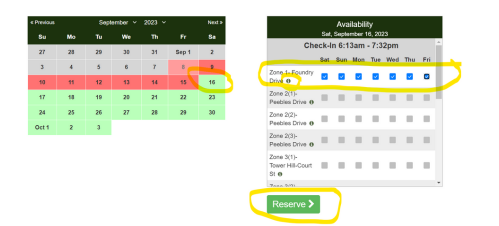

When reserving each week after, select the Saturday and it will allow you to reserve the rest of the week.

STEP 5: Select your member name. Add "1" for attendance and fill in your license plate number of whatever type of vehicle will be parked at site.

| SOW HUNTING - Zone 1 - Foundry Drive<br>09/16/2023 (Gat) 6:13am - 7:32gm<br>09/17/2023 (Gat) 6:13am - 7:32gm<br>09/19/2023 (Wol) 6:13am - 7:32gm<br>09/20/2023 (Wel) 6:13am - 7:32gm<br>09/20/2023 (Wel) 6:13am - 7:32gm<br>09/20/2023 (Wel) 6:13am - 7:32gm | Estimated Attendance: 1 people<br>• Vehicle license plate number: |
|----------------------------------------------------------------------------------------------------|-------------------------------------------------------------------|
| Participant Information                                                                                                    |                                                                   |

STEP 8: Sign waiver by clicking **YES**, then **ADD TO CART.** \*You will receive a confirmation email that your reservation was successful.

| energiese, namera a constante de antiques (constante) y several de la de "Cuy () y los en gri de d'antis, a constante de antis, a constante de antis, a co | Registration Complete!                                                                                                    |  |
|----------------------------------------------------------------------------------------------------|----------------------------------------------------------------------------------------------------|--|
| In two Techo and AGREE to the active Terms & Construct Over State (In the Accepted Waiver:                                                                                                    | You should receive a confirmation email shortly.                                                                                              |  |
| NOTE: Due to parsable bigh internet traffic, please give this process time to complete U your browser times out and you are focued to re-dick on submit and you get a Participant Altrady Registered message, you are registered.                                                                                                    | Because this registration old not require a ree, it does not go into the snopping cart, but you are registered for the activity Return Home # |  |

IF YOU ARE SUCCESSFUL IN YOUR HUNT, PLEASE GO IN AND CANCEL RESERVATIONS THAT YOU DON'T NEED, SO ANOTHER HUNTER CAN HUNT IN THE ZONE. (See directions for cancelling a reservation)

## **HOW TO CANCEL A RESERVATION**

#### STEP 1: Go to richlandcenter.activityreg.com

### STEP 2: Go to USER LOGIN. Go to ACCOUNT and select YOURSELF AS MEMBER

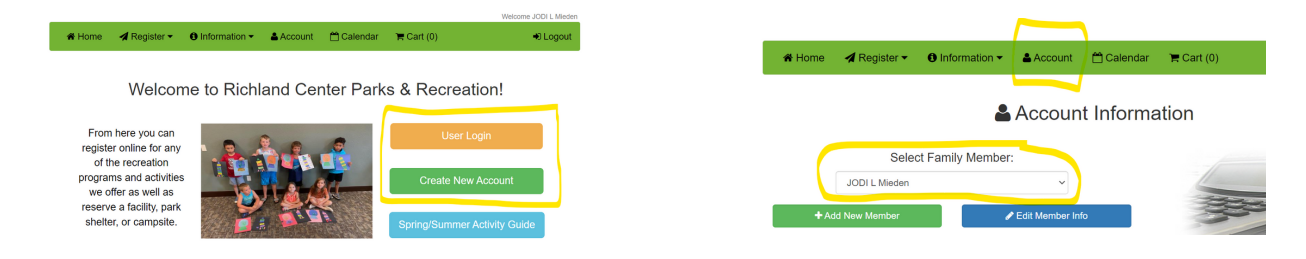

## STEP 3: DOUBLE CLICK to open the 1st day you want to DELETE and click the CANCEL RESERVATION BOX

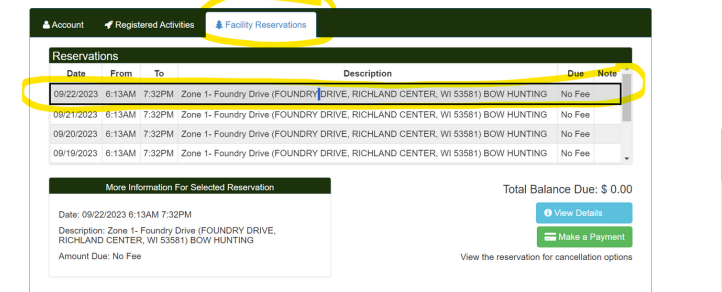

| Facility     Reserved Facility                             | <b>Reservation Information</b><br>y: BOW HUNTING - Zone 1- Foundry Drive |  |
|------------------------------------------------------------|--------------------------------------------------------------------------|--|
|                                                            | Notes                                                                    |  |
| Reservation Information                                    |                                                                          |  |
| Participant: JODI L Mieden                                 | Receipt #:                                                               |  |
| Reservation Date: 09/22/2023 (Friday)                      | Amount Paid:                                                             |  |
| Time From: 6:13am to 7:32pm Fee: No Fee Cancel Reservation | Amount Due:                                                              |  |

#### YOU WILL RECEIVE A CONFIRMATION THAT THE RESERVATION HAS BEEN SUCCESSFULLY CANCELLED FROM YOUR ACCOUNT. CLOSE AND YOU ARE FINISHED!

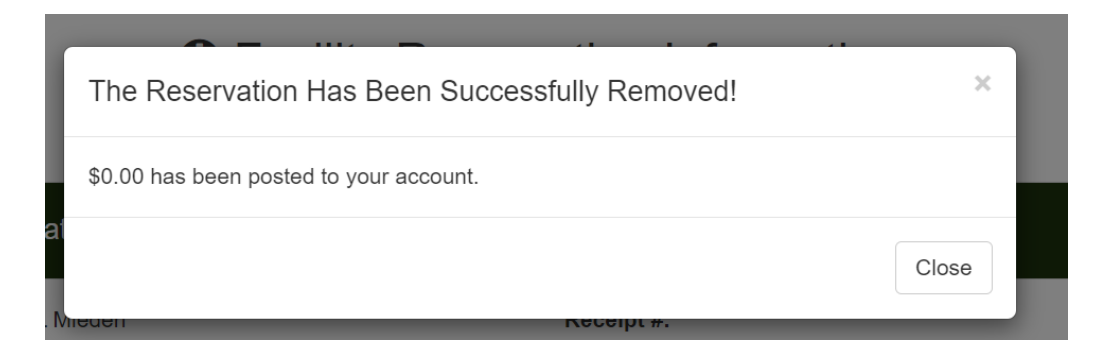